# Generating a Student Pairing Code

From a computer or browser Or from the Canvas Student App

# If your student is on a computer, follow these four (4) steps to generate a pairing code.

3. Click on "Pair with Observer"

First your child needs to click on "Account"
Then, click on "Settings".

| АТА<br>1.<br>1.<br>1.<br>1.<br>1.<br>1.<br>1.<br>1.<br>1.<br>1.<br>1.<br>1.<br>1. |               | E Peter Parker | 's settings                                                      |                     |          |
|-----------------------------------------------------------------------------------|---------------|----------------|------------------------------------------------------------------|---------------------|----------|
| 0                                                                                 | Peter Parker  | Notifications  | Pater Dadada Cattinga                                            | Ways to Contact     |          |
| -                                                                                 |               | Profile        | Peter Parker's Settings                                          | Email Addresses     |          |
| Account                                                                           | Logout        | Files          | Full Name:* Peter Parker<br>This name will be used for grading.  | danspaugh+pp@inst   | <b>*</b> |
| <i>C6</i> 3                                                                       |               | Settings       | Display Name:                                                    | danspaugh+tb@instr  | Û        |
| Dashboard                                                                         |               | ePortfolios    | People will see this name in discussions, messages and comments. | + Email Address     |          |
| ē                                                                                 |               |                | Sortable Name: This name appears in sorted lists.                | Other Contacts      | Type     |
|                                                                                   | Profile       |                | Language: System Default (English (US))                          | For All Devices     | push 前   |
| Courses                                                                           | Settings      |                | Time Zone: Mountain Time (US & Canada)                           | + Contact Meth      | od       |
| Calendar                                                                          | Notifications |                | Ways to Log In                                                   | S. F. P. C. Ward    |          |
|                                                                                   | Files         |                | Organization Login                                               | We Lait Settings    |          |
| Ē.                                                                                | ePortfolios   |                | David Anspaugh's Sandbox danspaugh+tb@instructure.com            | 🛃 Download Submiss  | sions    |
| Inbox                                                                             |               |                | David Anspaugh's Sandbox peter                                   | & Pair with Observe | r        |

### Computer/Browser pairing code continued

Peter Parker's settings

Pair with Observe

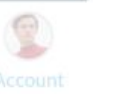

C Fil oard Se l eP ses

ourses alendar Inbox ? 4. A pairing code is generated. The code will expire after 7 days or after one use. If you do not pair your accounts within that time frame, you will need to generate a new code. Write down the code. Codes are case-sensitive.

Share the following pa allow This code will expire in 24 hours, or after one use. 23da37 Wa OK NOW that you have the code you can create a Canvas parent account and pair with your child.

## If your student is on an iPad using the Canvas Student app follow these four (4) steps to generate a pairing code

#### 1. On the Dashboard, tap the Menu icon. 3. Tap Pair with Observer 11 Edit Settings Done Courses See All Preferences 2. Then tap the **Settings** link. Landing Page Dashboard > 3 Files **Email Notifications Biology 101** Classic Literature Biology 101 English 101 **Push Notifications** Show Grades SMS Notifications Color Overlay Slack Notifications History 101 Introduction to the Solar Syst ... History 101 Help Pair with Observer SPC 101 Subscribe to Calendar Feed Settings Groups **Discussion Group 1**

#### iPad Pairing Code continued

use.

ΓĴ Pair with Observer Done Share the following pairing code with an observer to allow them to Codes are case-sensitive. connect with you. This code will expire in seven days, or after one 3eheXW 4 Tap to copy NOW that you have the code you can create a Canvas parent account and pair with your child.

4. A pairing code is generated. The code will expire after 7 days or after one use. If you do not pair your accounts within that time frame, you will need to generate a new code. Write down the code.

### REMEMBER

A pairing code **expires in 7 days or after first use.** A new code can be generated if the parent is unable to enter it within the timeframe. A separate pairing code will need to be generated for another parent or guardian.

Parents/guardians can pair with multiple children – each child will need to generate their own pairing code. Additional pairing codes can be entered from your User Settings

Teachers also can <u>generate a pairing code</u> on behalf of a student, from the People page of their course.

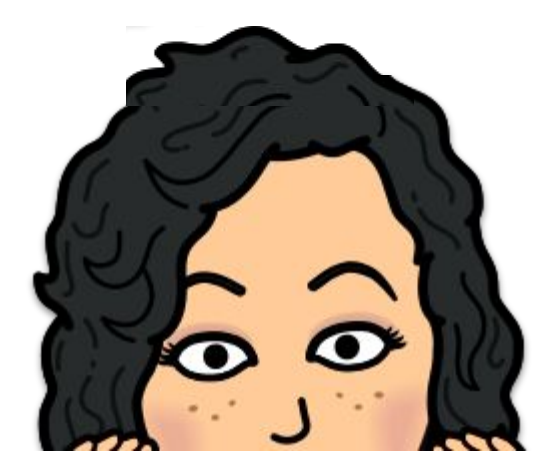